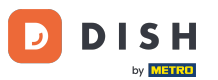

Welcome to the DISH Order Dashboard. In this tutorial, you are going to learn how to set up options and allergens categories. Start by clicking on Categories.

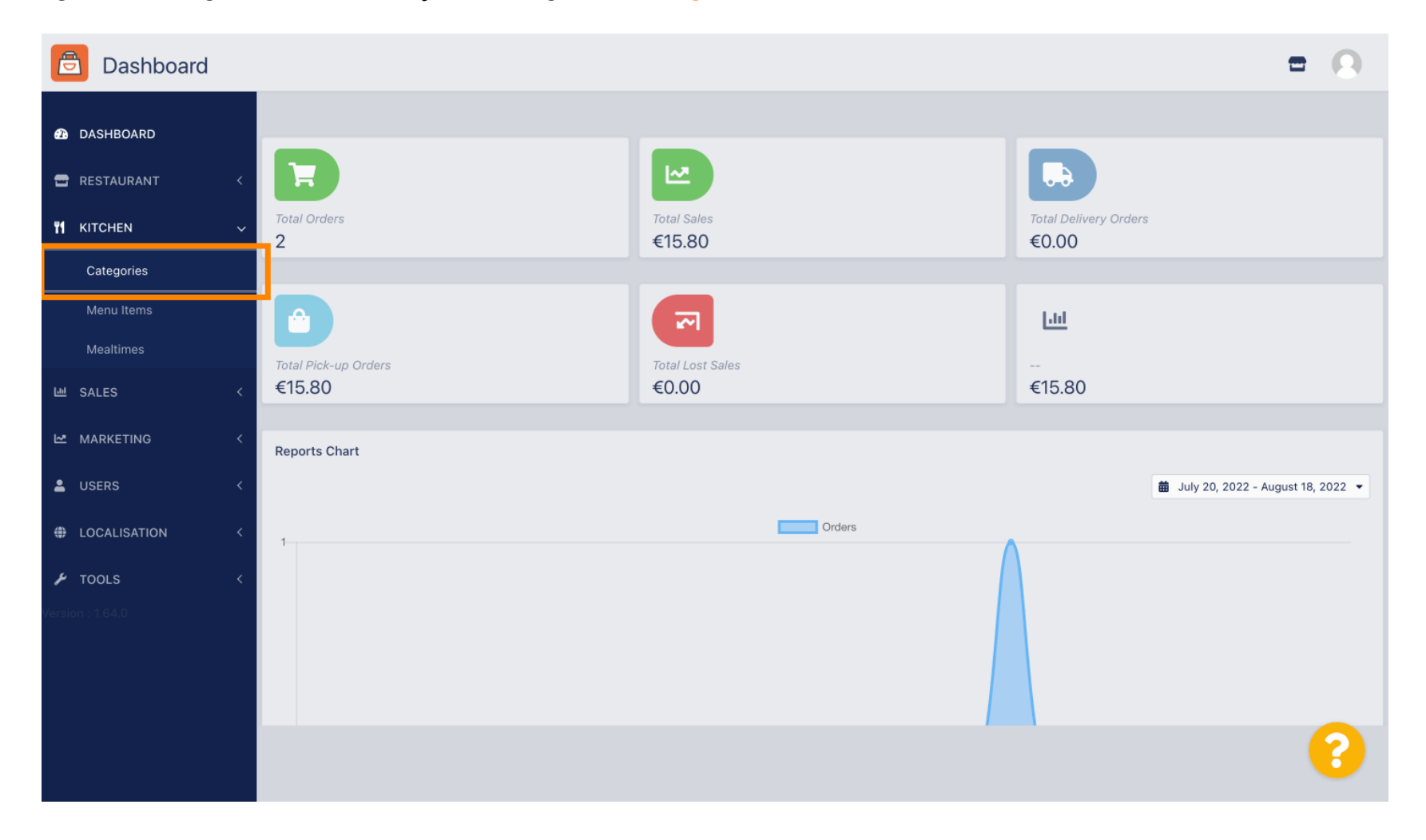

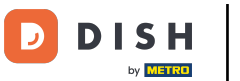

# • Then click on the pencil icon.

| Categories       |                                                                                                    |          |                                 | • •    |
|------------------|----------------------------------------------------------------------------------------------------|----------|---------------------------------|--------|
| DASHBOARD        | + New Total Delete Enable Disable                                                                                                    |          |                                 | ۲      |
| 🖶 RESTAURANT 🔷   | NAME                                                                                                    | PRIORITY | STATUS                          | ŧ      |
|                  | - Pasta                                                                                                    | 2        | Enabled                         |        |
| Categories       | Pizza                                                                                                    | 1        | Enabled                         |        |
| Menu Items       |                                                                                                    |          |                                 |        |
| Mealtimes        |                                                                                                    |          |                                 |        |
| 년 SALES <        |                                                                                                    |          |                                 |        |
| MARKETING <      | *                                                                                                    |          |                                 |        |
| LUSERS <         | c                                                                                                    |          |                                 |        |
| LOCALISATION     | Contraction (1997) 111 (1997) 111 (1997) |          |                                 |        |
| 🖌 TOOLS 🔷        | 4                                                                                                    |          |                                 |        |
| Version : 1.64.0 |                                                                                                    |          |                                 |        |
|                  |                                                                                                    |          |                                 |        |
|                  |                                                                                                    |          | Privacy Settings   FAQ   New Fe | atures |
|                  |                                                                                                    |          |                                 | ?      |
|                  | Items Per Page 100 -                                                                                                    |          |                                 |        |

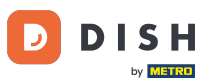

#### Click on the Options tab and open the drop down menu.

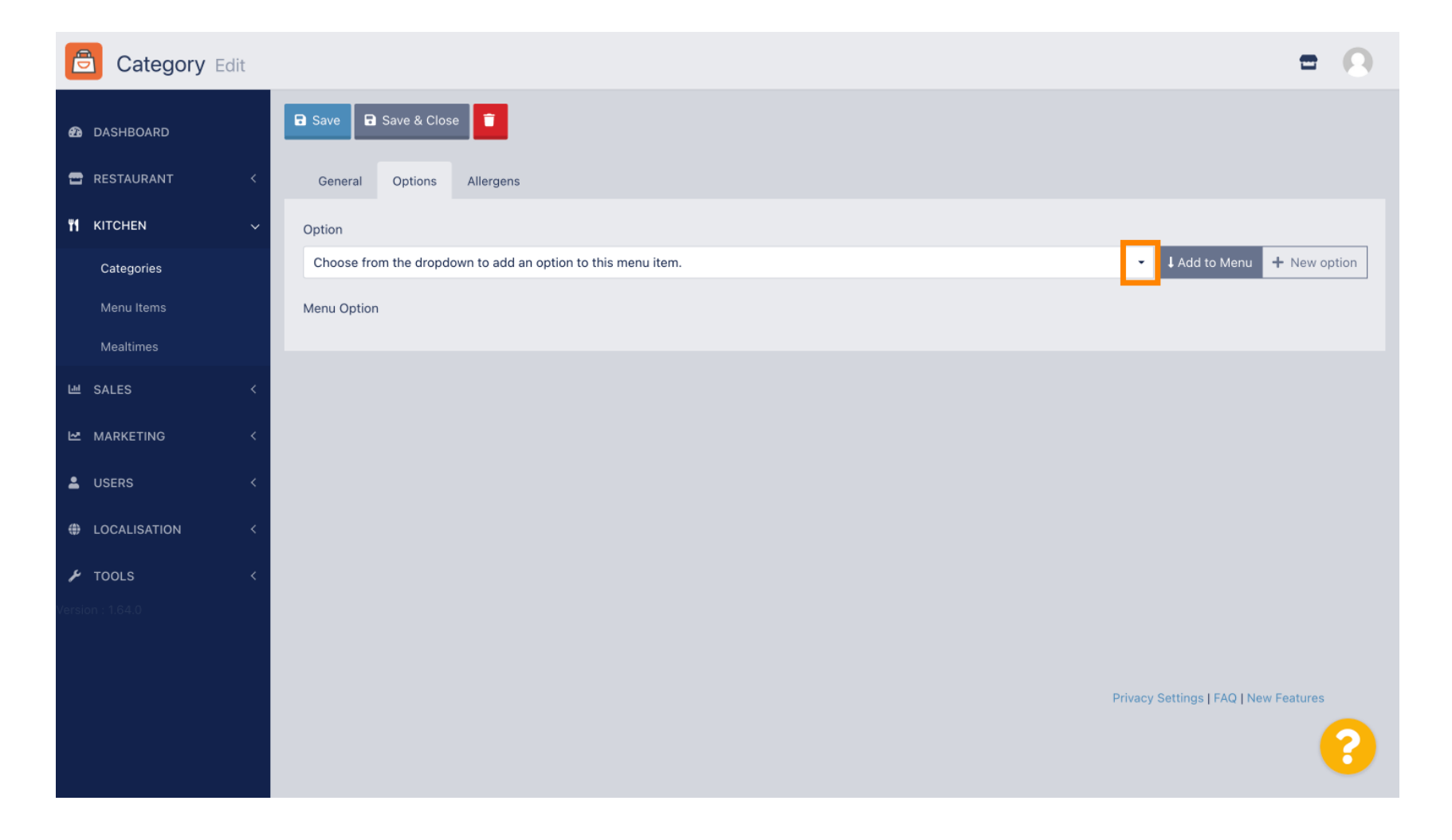

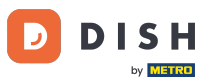

### • You can now select the predefined options or create a new one.

| Category Edit    |                                                              | = 0          |
|------------------|--------------------------------------------------------------|--------------|
| 🙆 DASHBOARD      | B Save & Close                                               |              |
| 🖶 RESTAURANT 🧹   | < General Options Allergens                                  |              |
|                  | Option                                                       |              |
| Categories       | Choose from the dropdown to add an option to this menu item. | + New option |
| Manultana        | Choose from the dropdown to add an option to this menu item. |              |
| menu items       | Toppings (Checkbox)                                          |              |
| Mealtimes        | Sides (Checkbox)                                             |              |
| 년 SALES <        | < Size (Radio)                                               |              |
|                  | Drinks (Checkbox)                                            |              |
| ₩ MARKETING <    | Pecorino Romano (Checkbox)                                   |              |
| LUSERS <         |                                                              |              |
| H LOCALISATION < |                                                              |              |
| 🖌 TOOLS 🛛 <      |                                                              |              |
|                  |                                                              |              |
|                  |                                                              |              |
|                  |                                                              |              |
|                  | Privacy Settings   FAQ   N                                   | New Features |
|                  |                                                              | 8            |
|                  |                                                              |              |

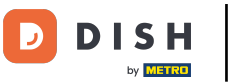

#### Once you have selected one, click on Add to Menu.

| Category Edit       | = 0                                                   |
|---------------------|-------------------------------------------------------|
| 🙆 DASHBOARD         | Save & Close                                          |
| 🖶 RESTAURANT 🛛 <    | General Options Allergens                             |
| <b>ү1</b> кітснем ~ | Option                                                |
| Categories          | Size (Radio) - Add to Menu + New option & Edit option |
| Menu Items          | Menu Option                                           |
| Mealtimes           |                                                       |
| 년 SALES <           |                                                       |
| MARKETING <         |                                                       |
| LUSERS <            |                                                       |
| LOCALISATION <      |                                                       |
| 🖌 TOOLS 🗸           |                                                       |
| Version : 1.64.0    |                                                       |
|                     |                                                       |
|                     | Privacy Settings   FAQ   New Features                 |
|                     | <b>?</b>                                              |

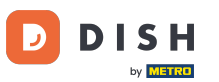

# • To edit menu option data, click on the menu option.

| Category Edit    | = 0                                     |
|------------------|-----------------------------------------|
| 🙆 DASHBOARD      | Save & Close                            |
| 🖶 RESTAURANT 🛛 < | General Options Allergens               |
| M KITCHEN ~      | Option                                  |
| Categories       | Size (Radio) + New option & Edit option |
| Menu Items       | Menu Option                             |
| Mealtimes        | Size                                    |
| 낸 SALES 〈        | Grnal) (Large)                          |
| MARKETING <      |                                         |
| LUSERS <         |                                         |
| LOCALISATION <   |                                         |
| 🖌 TOOLS 🛛 <      |                                         |
| Version : 1.64.0 |                                         |
|                  |                                         |
|                  | Privacy Settings   FAQ   New Features   |
|                  | ?                                       |

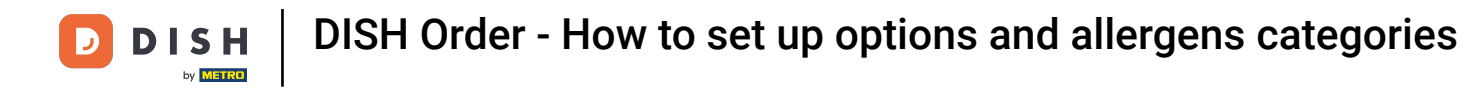

#### Here you can adjust the data. Click Save.

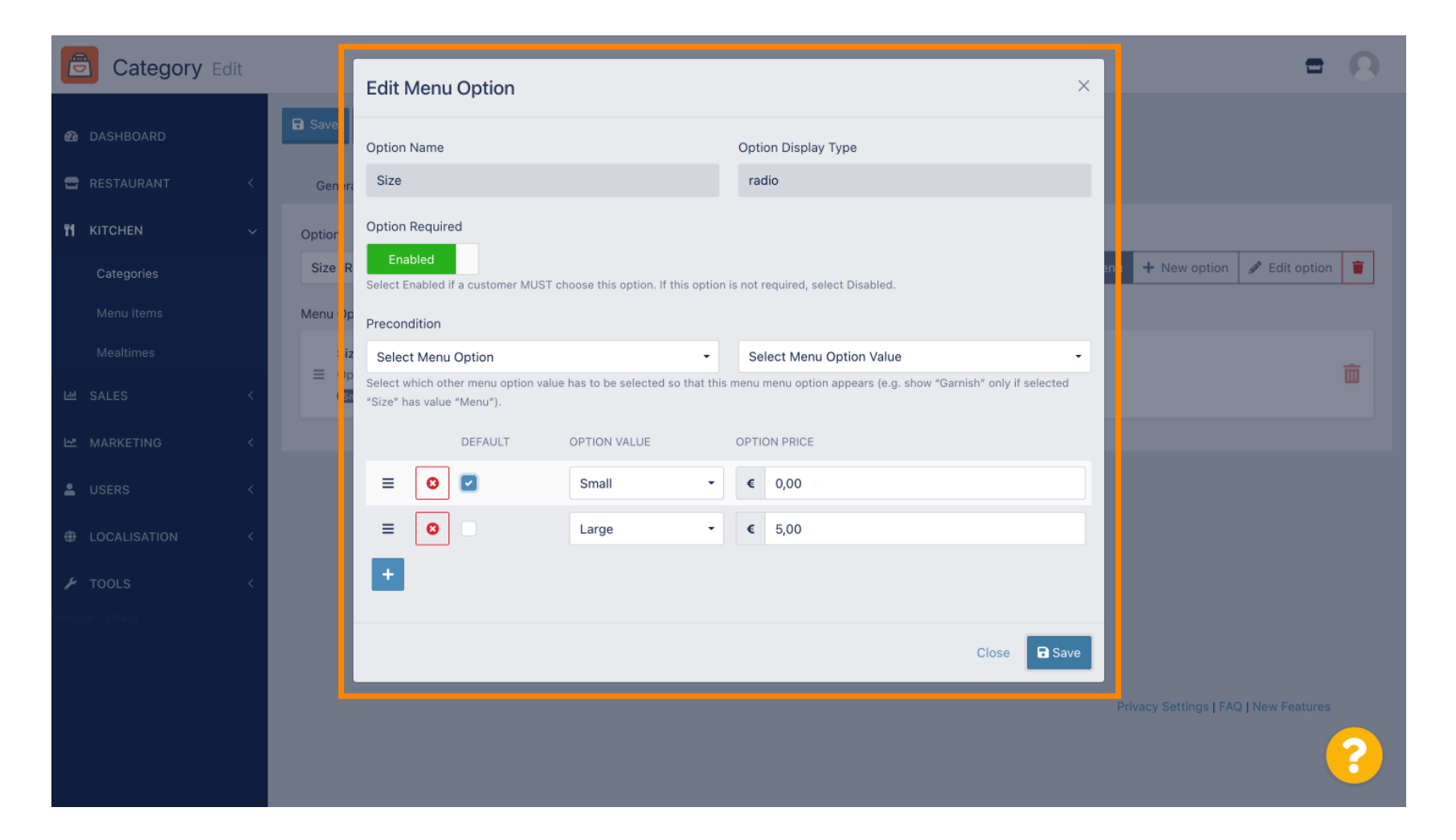

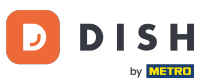

#### • To create a new menu option, click on New option.

| Category Edit    | = 0                                                                                                    |  |
|------------------|----------------------------------------------------------------------------------------------------|--|
| 🕰 DASHBOARD      | Save & Close                                                                                                    |  |
| 🖶 RESTAURANT 🛛 < | General Options Allergens                                                                                                    |  |
| ₩ KITCHEN ~      | Option                                                                                                    |  |
| Categories       | Size (Radio)   Add to Menu + New option   Calculation   Calculation   Ca |  |
| Menu Items       | Menu Option                                                                                                    |  |
| Mealtimes        | Size                                                                                                    |  |
| 년 SALES <        | Small (Large)                                                                                                    |  |
| MARKETING <      |                                                                                                    |  |
| LUSERS <         |                                                                                                    |  |
| LOCALISATION <   |                                                                                                    |  |
| 🖌 TOOLS 🛛 <      |                                                                                                    |  |
| Version : 1.64.0 |                                                                                                    |  |
|                  |                                                                                                    |  |
|                  | Privacy Settings   FAQ   New Features                                                                                                    |  |
|                  | <b>?</b>                                                                                                    |  |

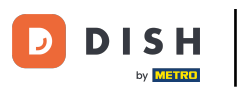

## Enter your desired data and click Save.

| Category Edit    |                                            | New option                |                                             |
|------------------|--------------------------------------------|---------------------------|---------------------------------------------|
| A DASHBOARD      | 🖬 Save 🕞 Save & Close                      | Option Name               |                                             |
| 🖀 RESTAURANT 🛛 < | General Options All                        | Pizza Toppings            |                                             |
| ₩ KITCHEN ~      | Option                                     | Display Type              |                                             |
| Categories       | Size (Radio)                               | Radio Checkbox Select     | Add to Menu     Hew option     Set to ption |
| Menu Items       | Menu Option                                | Option Values             |                                             |
| Mealtimes        | Size                                       | OPTION VALUE OPTION PRICE |                                             |
| 崰 SALES <        | Option is not required ar d<br>Small Large | Garlic 0,50               |                                             |
| 🗠 MARKETING 🛛 <  |                                            | Mushrooms     0,75        |                                             |
| LUSERS <         |                                            | Ham         0,75          |                                             |
|                  |                                            | O Mozzarella O,50         |                                             |
| IOCALISATION <   |                                            | •                         |                                             |
| 🖌 TOOLS <        |                                            | -                         |                                             |
| Version : 1.64.0 |                                            | Close 🖬 Save              |                                             |
|                  |                                            |                           |                                             |
|                  |                                            |                           | Privacy Settings   FAQ   New Features       |
|                  |                                            |                           | <b>?</b>                                    |

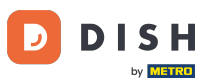

To add the previous created menu option to the category, open the drop down menu and follow the next step.

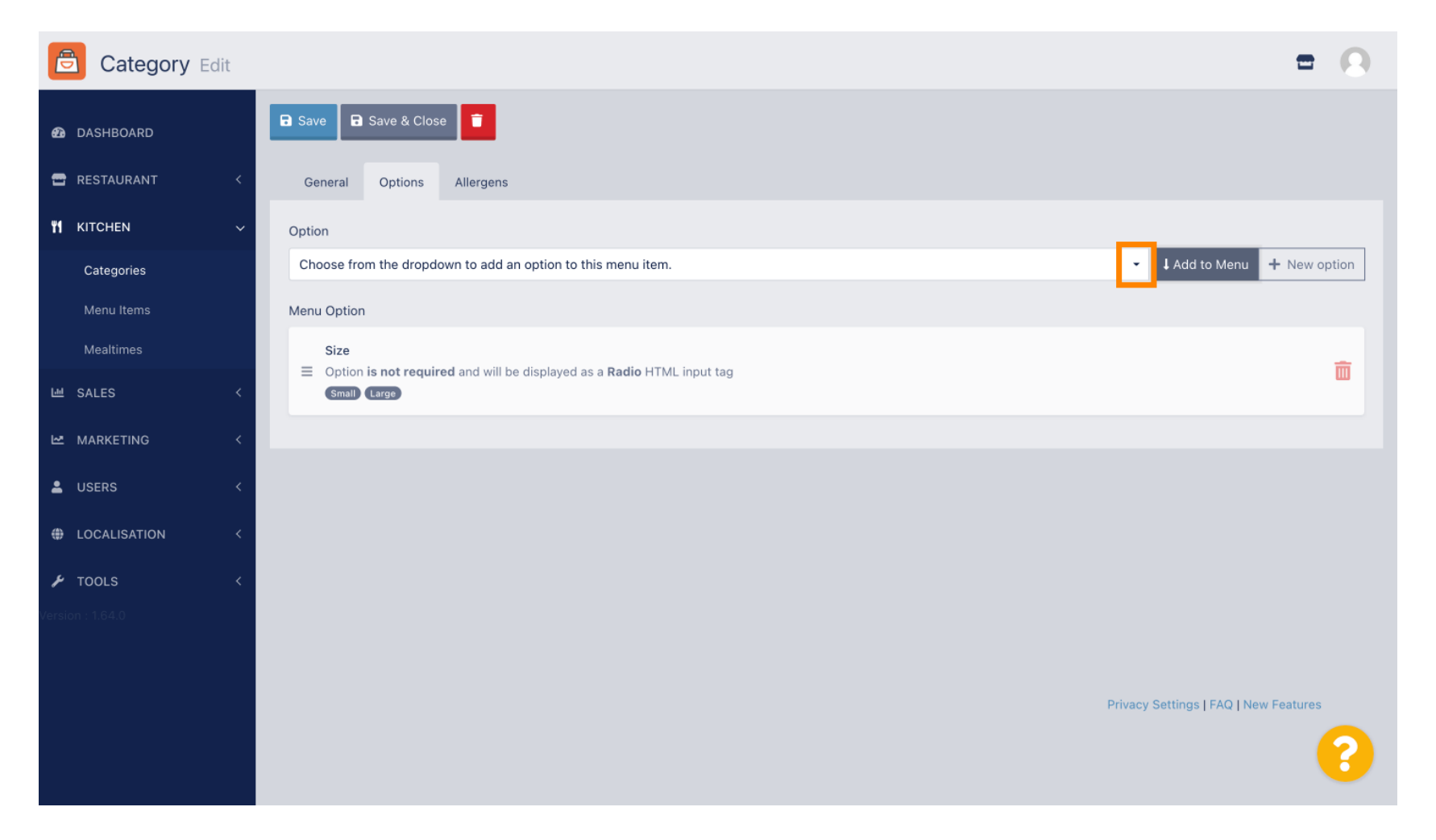

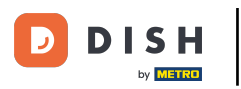

#### Select the menu option.

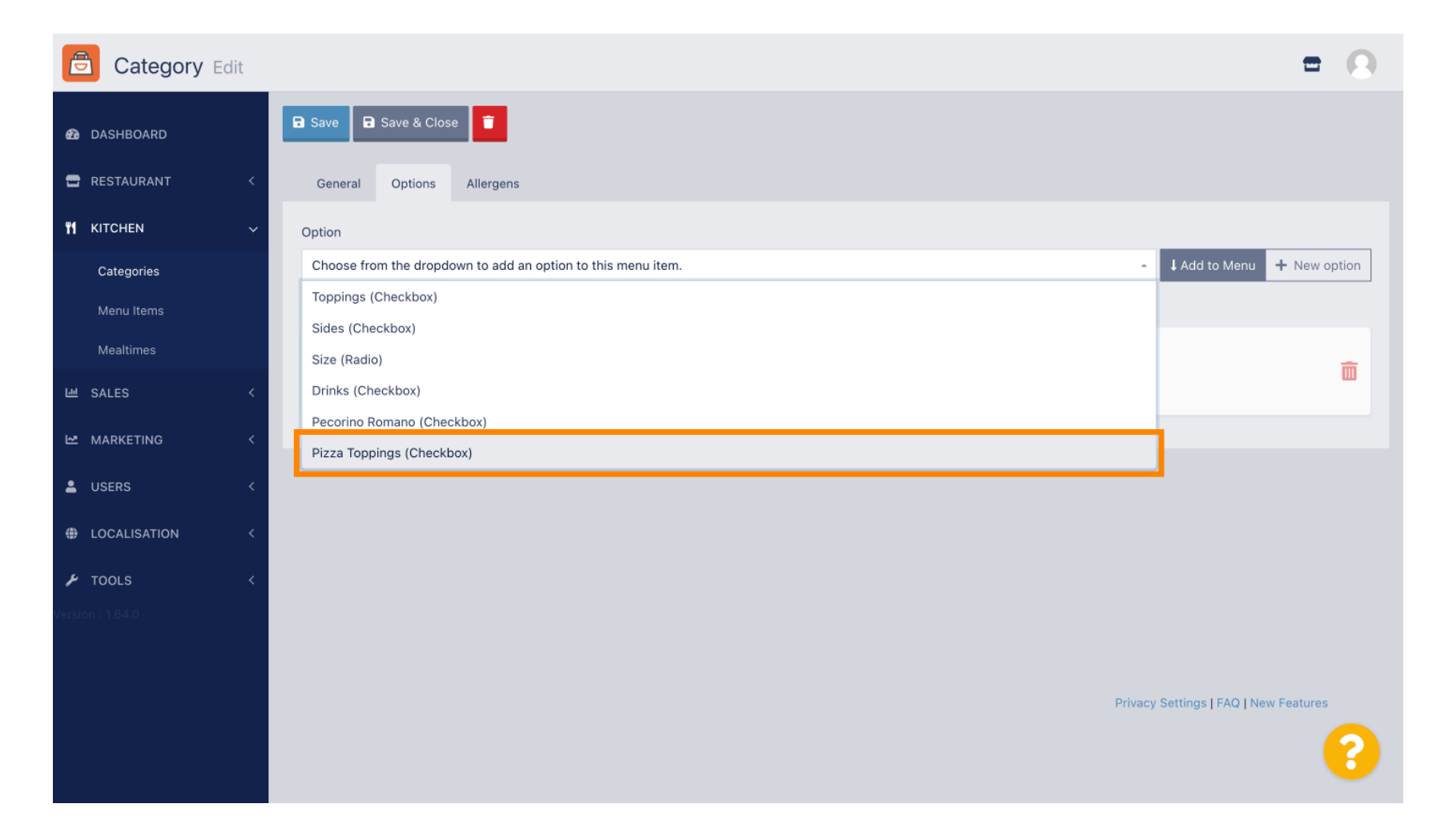

DISH Order - How to set up options and allergens categories

Click Add to Menu.

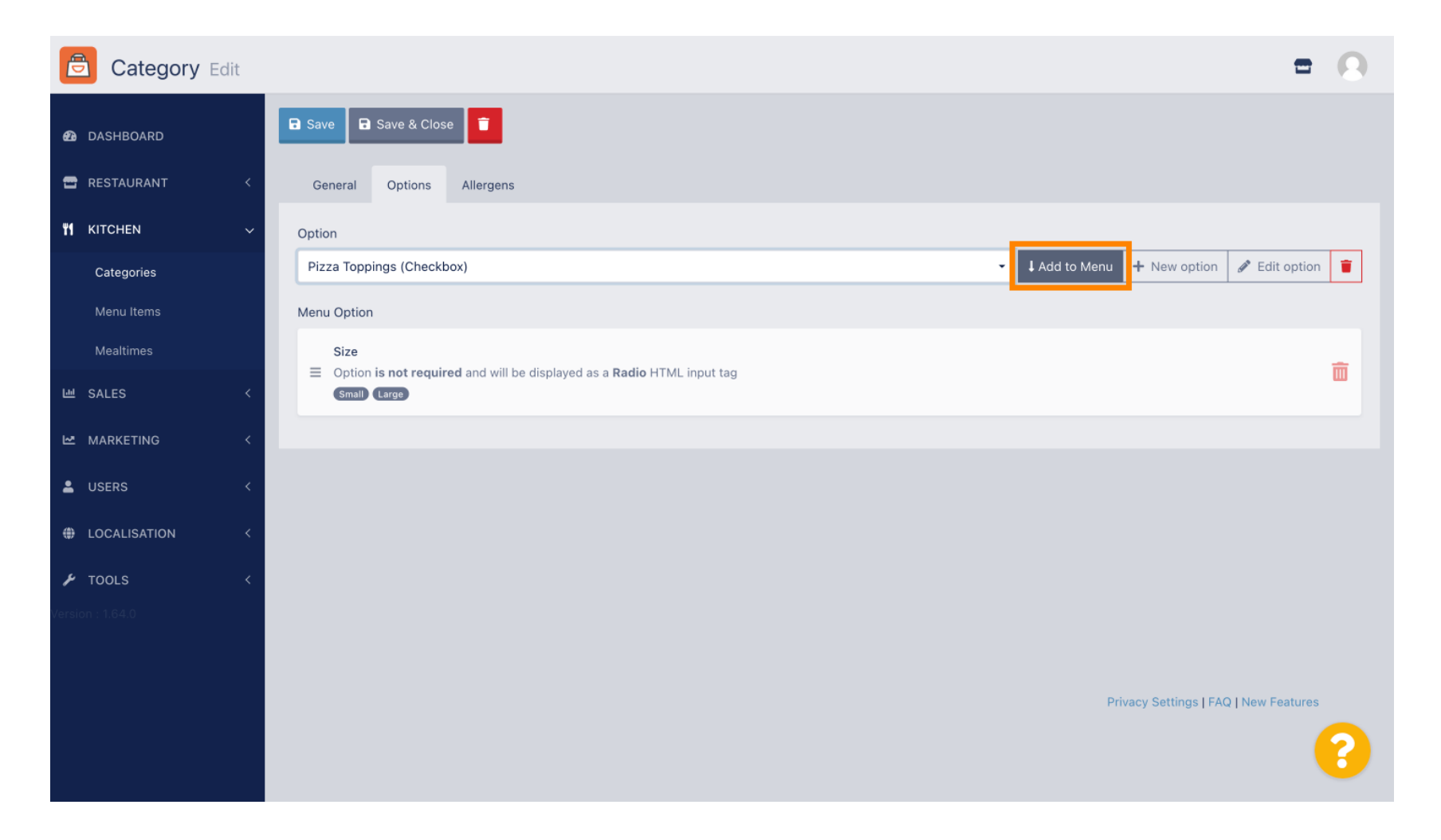

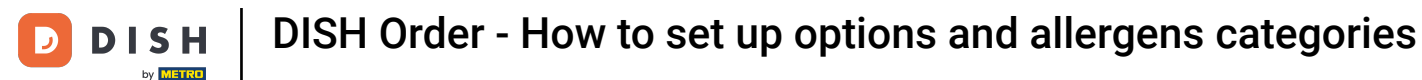

Click Save.

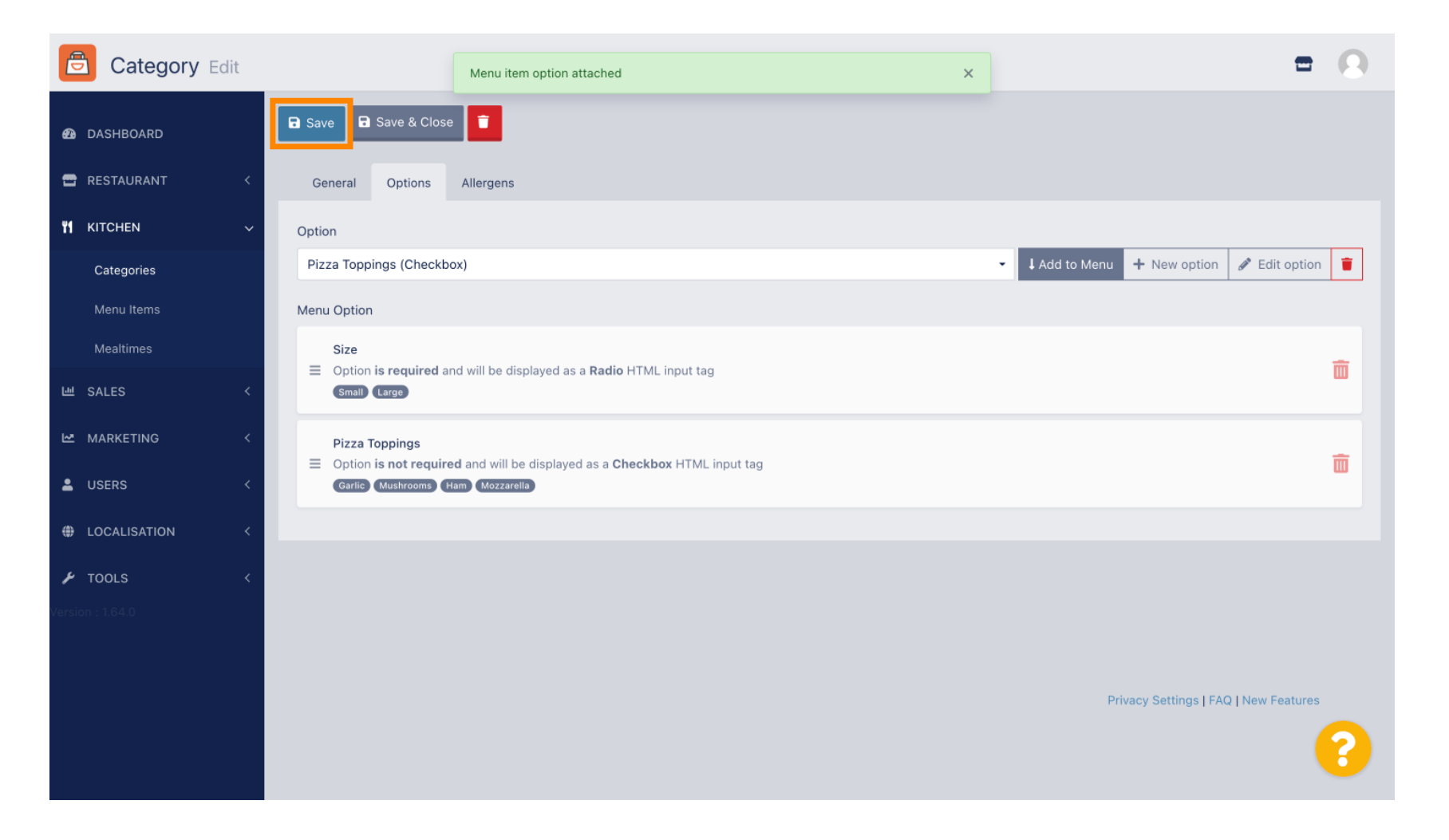

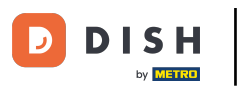

#### The menu options are now available in your DISH Order Webshop.

| Janiels Restaurant                                                               | <b>Pizza Margherita</b><br>Tomatensoße, Mozzarella | ×                            |
|----------------------------------------------------------------------------------|----------------------------------------------------|------------------------------|
| Your order settings                                                              | Size                                               | Required JI Order            |
| <ul><li>We offer only pick-up at the moment.</li><li>18 Aug 2022 11:30</li></ul> | Small                                              | €0.00<br>€5.00               |
| Menu Working Hours Info Allerg                                                   | Pizza Toppings                                     | Add menu items to your cart. |
| All Pizza Pasta                                                                  | Garlic Mushrooms                                   | €0.50<br>€0.75 Checkout      |
| Pizza                                                                            | Ham                                                | €0.75                        |
| <b>Pizza Margherita</b><br>Tomatensoße, Mozzarella                               | Comment                                            | €0.50                        |
| <b>Pizza Hawaii</b><br>Tomatensoße, Schinken, Ananas, Mozzarella                 | Add Comment                                        |                              |
| Pasta                                                                            | - 1 + ADD TO ORDER                                 | €4.50                        |
| Spaghetti Carbonara EA A C<br>Guanciale, Ei, Pecorino Romano (without cream)     | £7.30                                              |                              |

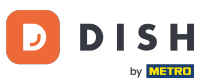

#### • To add allergens, navigate to the tap Allergens and open the drop down menu.

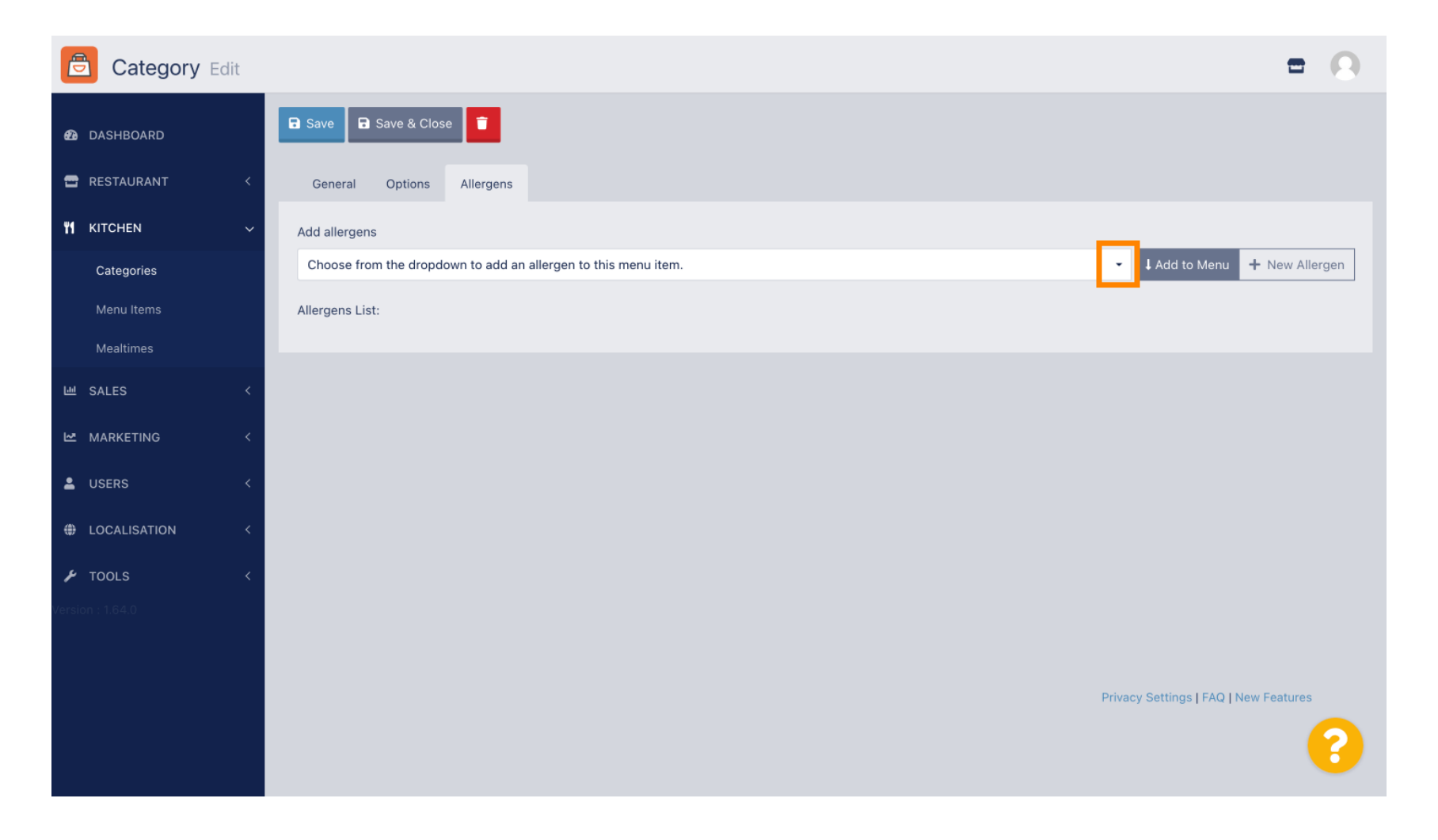

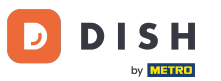

#### Choose the allergens you need display in your DISH Order Webshop.

| Category Edit    | = 0                                                                    |
|------------------|------------------------------------------------------------------------|
| 🙆 DASHBOARD      | Save & Close                                                           |
| 🖶 RESTAURANT 🛛 < | General Options Allergens                                              |
| 🖬 KITCHEN 🗸      | Add allergens                                                          |
| Categories       | Choose from the dropdown to add an allergen to this menu item.         |
| Menu Items       |                                                                        |
| Mealtimes        | contains a source of phenylalanine (10)                                |
| 崰 SALES 〈        | with types of sugar and sweeteners (11)<br>with sugar substitutes (12) |
| 🗠 MARKETING <    | Gluten (A)                                                             |
|                  | Lupines (B)                                                            |
|                  | Lactose (C)                                                            |
| LOCALISATION <   |                                                                        |
| 🖌 TOOLS <        |                                                                        |
|                  |                                                                        |
|                  |                                                                        |
|                  | Privacy Settings   FAQ   New Features                                  |
|                  | 9                                                                      |
|                  |                                                                        |

DISH D by METRO

DISH Order - How to set up options and allergens categories

Click Add to Menu. Ð

| Category Edit    | = 0                                                                                                    |
|------------------|----------------------------------------------------------------------------------------------------|
| 🕰 DASHBOARD      | Save & Close                                                                                                    |
| 🖶 RESTAURANT 🛛 < | General Options Allergens                                                                                                    |
| ₩ KITCHEN ~      | Add allergens                                                                                                    |
| Categories       | Gluten (A)   Add to Menu  Add to Menu  Cluter (A)  Cluter (A)  Clu |
| Menu Items       | Allergens List:                                                                                                    |
| Mealtimes        |                                                                                                    |
| 네 SALES <        |                                                                                                    |
| 🗠 MARKETING 🛛 <  |                                                                                                    |
| LUSERS <         |                                                                                                    |
| + LOCALISATION < |                                                                                                    |
| 🖌 TOOLS 🛛 <      |                                                                                                    |
| Version : 1.64.0 |                                                                                                    |
|                  |                                                                                                    |
|                  | Privacy Settings   FAQ   New Features                                                                                                    |
|                  | <b>?</b>                                                                                                    |

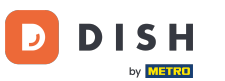

# If you're finished, click Save.

| Category Edit      |                   | Allergen added | × |                     | =                            | 0 |
|--------------------|-------------------|----------------|---|---------------------|------------------------------|---|
| 🔁 DASHBOARD        | Save Save & Close |                |   |                     |                              |   |
| 🖶 RESTAURANT 🛛 <   | General Options   | Allergens      |   |                     |                              |   |
| <b>ү</b> кітснем ~ | Add allergens     |                |   |                     |                              |   |
| Categories         | Lactose (C)       |                | - | Add to Menu + New A | Allergen 🥒 Edit Allergen     |   |
| Menu Items         | Allergens List:   |                |   |                     |                              |   |
| Mealtimes          | ≡ A Gluten        |                |   |                     |                              | Ē |
| ២ SALES <          | ≡ C Lactose       |                |   |                     |                              | ά |
| 🗠 MARKETING 🛛 <    |                   |                |   |                     |                              |   |
| LUSERS <           |                   |                |   |                     |                              |   |
| LOCALISATION <     |                   |                |   |                     |                              |   |
| 🖌 TOOLS 🛛 <        |                   |                |   |                     |                              |   |
| Version : 1.64.0   |                   |                |   |                     |                              |   |
|                    |                   |                |   |                     |                              |   |
|                    |                   |                |   | Privacy Se          | ettings   FAQ   New Features |   |
|                    |                   |                |   |                     |                              | 2 |
|                    |                   |                |   |                     |                              |   |

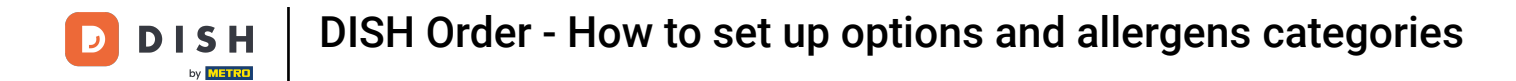

#### • The allergens are now available in your DISH Order Webshop.

| Daniels Restaurant                             |         | View Menu Login Register English 🗸 |
|------------------------------------------------|---------|------------------------------------|
| Poland                                         |         |                                    |
|                                                |         |                                    |
| Your order settings                            | Edit    | Your Order                         |
| • We offer only pick-up at the moment.         |         |                                    |
| 18 Aug 2022 11:30                              |         |                                    |
| Menu Working Hours Info Allergens              |         | Add menu items to your cart.       |
| All Pizza Pasta                                |         | Checkout                           |
| Pizza                                          | ^       |                                    |
|                                                |         |                                    |
| Tomatensoße, Mozzarella                        | €4.50 + |                                    |
| Pizza Hawaii <sup>A C</sup>                    | £6.80 ± |                                    |
| Tomatensoße, Schinken, Ananas, Mozzarella      | £0.00 T |                                    |
| Pasta                                          | ^       |                                    |
| Spaghetti Carbonara                            | €7.50 + |                                    |
| Guanciale, Ei, Pecorino Romano (without cream) |         |                                    |
|                                                |         |                                    |

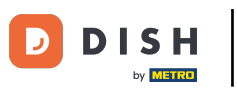

# • That's it, you're done.

| Your order settings                                                              |               |                     |       | Edit | Your O | rder                         |
|----------------------------------------------------------------------------------|---------------|---------------------|-------|------|--------|------------------------------|
| <ul><li>We offer only pick-up at the moment.</li><li>18 Aug 2022 11:30</li></ul> |               |                     |       |      |        |                              |
| Menu Working Hours Info Allerge                                                  | ns            |                     |       |      |        | Add menu items to your cart. |
| All Pizza Pasta                                                                  | Contained All | ergens & Additives  |       |      | x      | Checkout                     |
| Pizza                                                                            | Labelling     | Allergen / Additive |       |      |        |                              |
| Pizza Margherita A C                                                             | А             | Gluten              |       |      |        |                              |
| Tomatensoße, Mozzarella                                                          | С             | Lactose             |       |      |        |                              |
| <b>Pizza Hawaii <sup>A C</sup></b><br>Tomatensoße, Schinken, Ananas, Mozzarella  |               |                     | €6.80 | +    |        |                              |
| Pasta                                                                            |               |                     |       | ^    |        |                              |
| Spaghetti Carbonara EA A C<br>Guanciale, Ei, Pecorino Romano (without cream)     |               |                     | €7.50 | +    |        |                              |

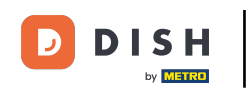

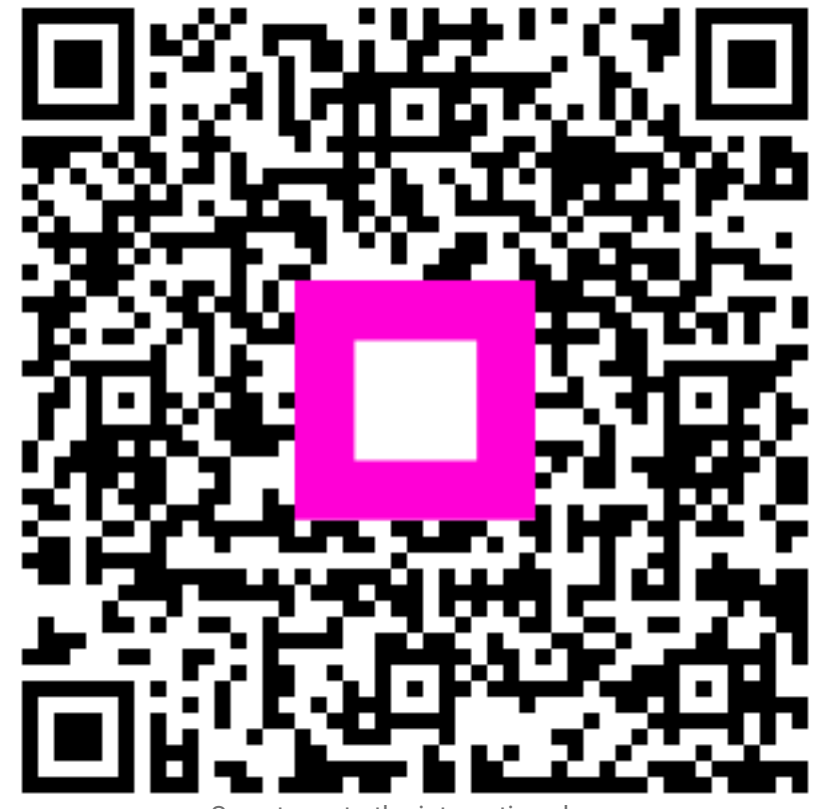

Scan to go to the interactive player